## How to "Join Tennis"

1. Go to either leagues.tennis.com.au or www.tennis.com.au and click 'Join' on the right top of the screen.

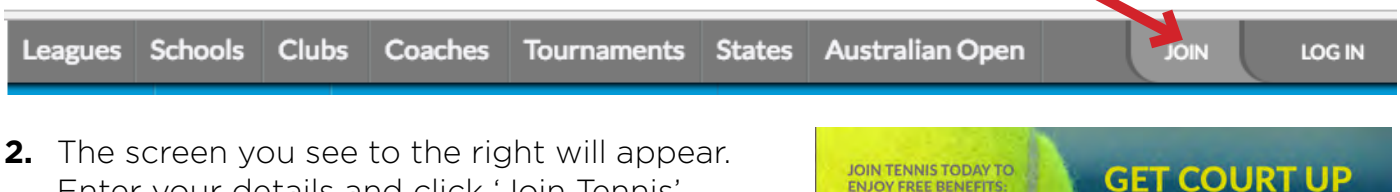

4)

**2.** The screen you see to the right will appear. Enter your details and click 'Join Tennis'.

That is the basic step, and you will then move into the next screen which you can use to link your new profile to any memberships of clubs that use the My Tennis system (which we do here at HKDTA).

Is your account currently incorrectly linked?

Click here ବ୍ତ

You will also receive an email from Tennis Australia asking you to activate your account.

GET COURT UP

**2.** You can link your account by searching using your details and Hornsby Kuring-gai club. The system will then display any profiles it finds, and you can select yours. Please note there may possibly be multiple profiles in your name, select the HKDTA one. (Later you can ask Tennis Australia to merge all your profiles into one).

| Sease till out a | meta monder i  | o mu the most accu    | natema | ton los | your account.     |                      |  |
|------------------|----------------|-----------------------|--------|---------|-------------------|----------------------|--|
| First            | name           |                       |        |         |                   |                      |  |
| Surna            | me             |                       |        |         |                   |                      |  |
| EI E-mail Ada    | leess.         |                       |        |         | Phone Number      |                      |  |
| Male TO Femal    |                |                       |        |         |                   |                      |  |
| Pipele selé      | of your state  |                       |        | 5       | Seller) your club |                      |  |
|                  |                |                       |        |         |                   | Q SEARCH FOR PROFILE |  |
|                  |                |                       |        |         |                   |                      |  |
| Found profil     | es             |                       |        |         |                   |                      |  |
| Based on you     | sumth criteria | the following profile | snovel | eento   | UPIL              |                      |  |
|                  |                |                       | _      | -       | _                 |                      |  |
| FIRSTNAME        | LASTNAME       | TEAM                  | ORGAN  | ISATION |                   | STATE                |  |

- **3.** Click on the profile that was found for you and that will bring up your 'Dashboard' which has all the details of matches you have played which have been entered into the Tennis Australia League Manager system and your upcoming matches and your current national player rating.
- **4.** At the very bottom of the screen you will see this message:

Click on 'Request Link' and Tennis Australia will take care of the rest!

**5.** If you have any problems, at the bottom right of the screen you will see the 'Live Chat' icon where you can contact someone for help.

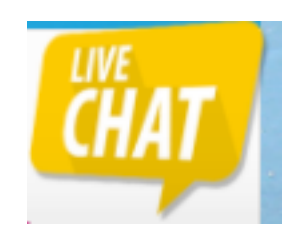

This profile matches mine. I would like to link it to my profile.

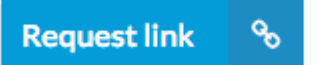